ネットキーでの操作手順書

## 目次

パッケージをご利用いただくまでの手順 . . . 1 「ユーザ専用ページから、パッケージをダウンロードする」手順 1. • • • 3 2. 「パッケージをインストールする」手順 . . . 6 「パッケージをネットキーで起動する」手順 3. • • • 9 ライセンス返還の手順 . . . 13 ネットワークの設定について . . . 15

### パッケージをご利用いただくまでの手順

- <注意点> 作業される前に、以下の注意点をご確認ください。
  - 当パッケージは、以下のOSのパソコンにインストールできます。 Windows10、Windows11 (上記以外のOSでの動作確認は行っていません)
  - 2. インストールは、管理者 (Administrator) 権限のあるユーザで行ってください。
  - 3. パソコンに既に該当のパッケージがインストールされている場合は、 事前に以下作業を実施してください。
    - ライセンスの返還 13ページの【ライセンス返還について】をご参照ください。
    - ②[コントロールパネル]の[プログラムと機能]から、該当パッケージをアンインストール
  - バージョンアップの場合は、ネットキーでの起動確認後に、旧バージョンのライセンスを削除させていただきます。
     FCENAサポートセンター(注)からのメール(「FCENAシリーズのご購入について」)に「旧バージョンのライセンスの削除OK」と記載して、返信メールをお送りください。

(注)FCENAサポートセンターのメールアドレス:fcena-info@cs.jp.fujitsu.com

- 5. 該当パッケージで新規にオプションをご購入されている場合は、現在ご使用中のライセンスを ー旦返還していただき、再度、ネットキーで該当パッケージを起動してください。 該当パッケージをインストールし直す場合は、現在ご使用中のライセンスを一旦返還してから アンインストール、再インストールをお願いします。
- 該当パッケージでグレードアップ(例:機能限定版→フル版、等)をご購入されている場合は、現在ご使用中のライセンスを一旦返還していただき、再度、ネットキーで該当パッケージを起動してください。グレードアップ版の起動が確認できましたら、FCENAサポートセンター(注)からのメール(「FCENAシリーズのご購入について」)に「グレードアップ版の起動確認OK」と記載して、返信メールをお送りください。旧ライセンスを削除させていただきます。

(注)FCENAサポートセンターのメールアドレス:fcena-info@cs.jp.fujitsu.com

7. USBキーからネットキーに移行されている場合は、ネットキーでパッケージを起動できましたら、 USBキーを下記宛先にお送りください。

USBキー返却先 〒212-0014 神奈川県川崎市幸区大宮町1番地5 JR川崎タワー 富士通Japan株式会社 オファリングイノベーション統括部 FCENA担当

<作業の流れ> パッケージをご利用いただくまでの作業の流れは、以下の通りとなります。

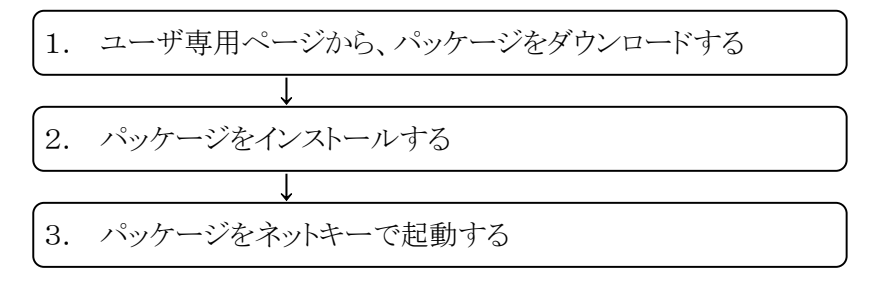

## 1.「ユーザ専用ページから、パッケージをダウンロードする」手順

1 - 2

1-① FCENAポータルサイト(https://www.fcena.jp/portal/)にアクセスします

|                                                                                                    |                           | - 0                                                 | ×          |
|----------------------------------------------------------------------------------------------------|---------------------------|-----------------------------------------------------|------------|
|                                                                                                    | ▼ ぴ 検索                    | <b>ව-</b> බි ස්                                     | 7 節 🙂      |
| <i> FCENA</i> ポータル : 富士通 Japan 🗙 📑                                                                                                    |                           |                                                     |            |
| FUITSU 富士通Japan                                                                                                    | Japan                     |                                                     | ^          |
|                                                                                                    | ホーム                       | サイトマップ                                              | _          |
| FCENA ポータル                                                                                                    |                           | ノフーザ専用ペー                                            |            |
|                                                                                                    | (A) (B) (A)               | - <u>「ユー」</u><br>ジ】                                 |            |
| 60                                                                                                    |                           | ユーザID                                               | ( A )      |
|                                                                                                    |                           |                                                     |            |
| 「信頼」と「美績」の建                                                                                                    | 設ハッケーシー                   | パスワード                                               |            |
| ALL 40 60 100 120 140 160 100 120 140 160 100                                                                                                    | 910                       |                                                     |            |
| 商品紹介」サポート」eWide・eSpot」操作手順」動作環                                                                                                    | 墳 最新情報                    | → ユーザ専用ダウンロード                                       | (в)        |
|                                                                                                    |                           | → eWide                                             |            |
| 【おしらせヘッドライン】                                                                                                    |                           | → eSpot                                             |            |
| ・【重要】新会社「富士通Japan株式会社」への統                                                                                                    | 合に伴うご案内                   | ■ユーザーIDとは、ネットキーID、1:                                |            |
| ・製品購入・サポート受付窓口および製品の出荷ス                                                                                                    | ケジュールについて                 | 7時用ページID、eSpotID、eWideID<br>(nk, fcから始まるID)         |            |
|                                                                                                    | 下法対面の安全計算について             | ■ <u>ユーザル、パスワードを</u>                                |            |
| <ul> <li>・ COSTANA のシイバタム文のため、他における堤体</li> <li>・ 【重要】ネットキーご利用のお客様へ</li> </ul>                                                                                                    | 「加味園の女だ計算について             | <u>6581(0)/142554</u>                               |            |
| ・ COSTANA Ver.19をWindows 7の「ベーシックテ                                                                                                    | ーマとハイコントラストテーマ」て          | 製品のサポート、購入検                                         |            |
| 利用のお客様へ                                                                                                    | もどにわわたい声色について             | 割、傷能に関りると負問                                         |            |
| ・ フォルタのハスに主角文子が含まれていると計算                                                                                                    | がリイノイレムい事家について            | 📝 お問い合わせフォーム                                        |            |
|                                                                                                    |                           | • PDF 操作方法 (420KB)                                  |            |
| 【新商品・バージョンアップ・レベルアップ                                                                                                    | 1                         | <ul> <li>・ <u>よくあるご質問(FA</u></li> <li>の)</li> </ul> |            |
| <ul> <li>PDF LIQUEUR機能アップのご紹介(2020/02/14)(</li> </ul>                                                                                                    | 534KB)                    | <u></u>                                             | ~          |
| ユーザ専用ダウンロード】                                                                                                    | クリックしてください。               |                                                     |            |
| 、ネットキーID/パスワードは、「ライ<br>また、ユーザ専用ページID(fcnt                                                                                                    | センス登録完了通知<br>いら始まるID)/パスワ | 書」に記載しておりま<br>フードでもログインでき                           | す。<br>きます。 |
| 2017年3月30日                                                                                                    |                           | 申込 No. 1354459                                      |            |
| ライヤンス                                                                                                    | 登録完了通知書                   |                                                     |            |
| 51 257                                                                                                    | 立动化了应加量                   |                                                     |            |
|                                                                                                    |                           |                                                     |            |
|                                                                                                    |                           |                                                     |            |
| Ŧ                                                                                                    |                           |                                                     |            |
| And the second second sec |                           |                                                     |            |
|                                                                                                    |                           |                                                     |            |
|                                                                                                    |                           |                                                     |            |
|                                                                                                    |                           |                                                     |            |
|                                                                                                    |                           |                                                     |            |
|                                                                                                    | いいわれた 読にたいかしスプー           | P11++                                               |            |
| 以下の通り、ライセンスの発行についてお                                                                                                    | かったださ、誠にのりかどうこう           | といます。                                               |            |
| (この通知書は、次回バージョンアップ時ま                                                                                                    | で大切に保管してください)             |                                                     |            |
|                                                                                                    |                           |                                                     |            |
|                                                                                                    |                           |                                                     |            |
| ネットキーID : nk1234                                                                                                    | 56                        |                                                     |            |
| パスワード 122456                                                                                                    | 78                        |                                                     |            |
| 五日夕 操业                                                                                                    |                           | · 旦 14 Dul                                          |            |
| 間 品 る 一                                                                                                    | Version 委                 | 以重 種別───                                            |            |
| COSTANA 道路                                                                                                    | 19.1A                     | 1 出荷                                                |            |
|                                                                                                    |                           |                                                     |            |
| 主意)MFA認証設定済の場合は、ID//                                                                                                    | ペスワードの認証の後に               | ワンタイムパスワード記                                         | 認証を        |
| 行います。操作方法の詳細はFCENAトッ                                                                                                    | ブページ掲載の「MFA認              | 証操作マニュアル」を                                          | ご確認ください。   |
|                                                                                                    | 3                         |                                                     |            |

1-③ 【製品情報/ダウンロード】 (C)をクリックしてください。

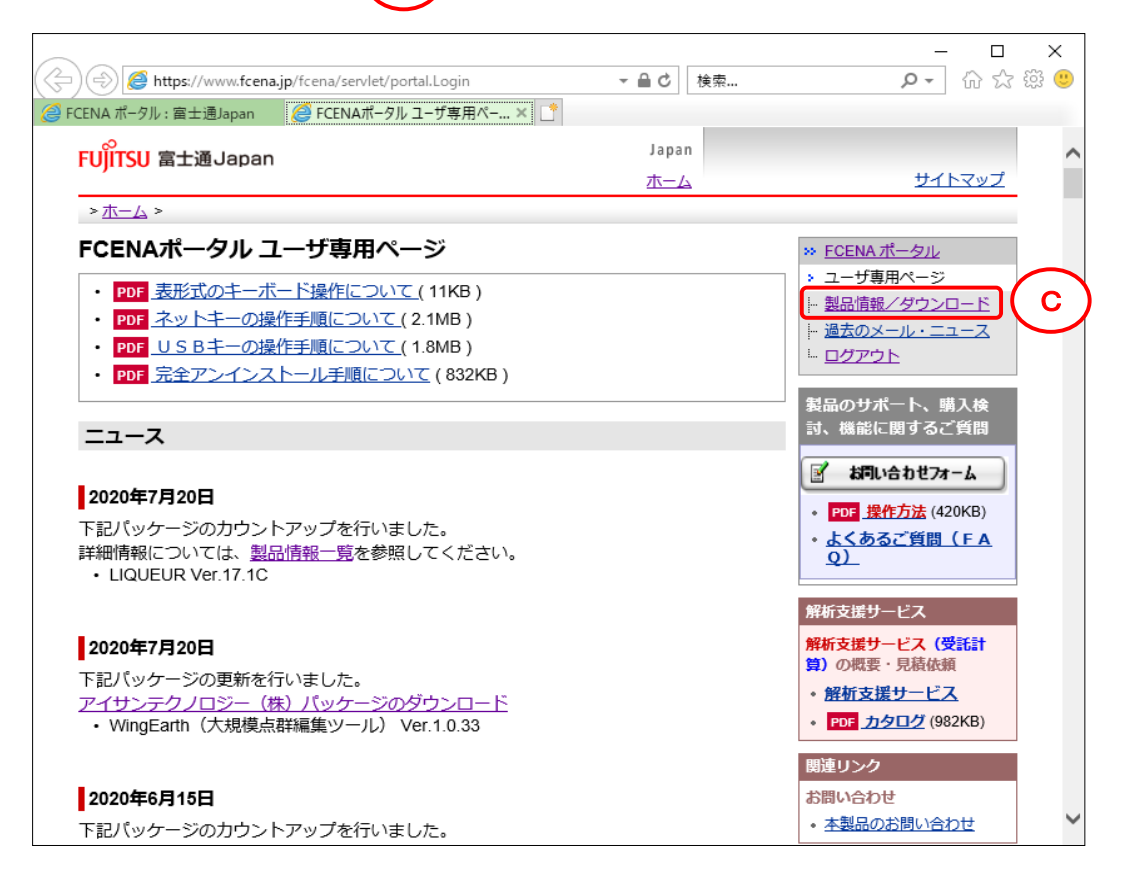

1-④ 【FCENAシリーズ各パッケージのダウンロード】 D をクリックしてください。

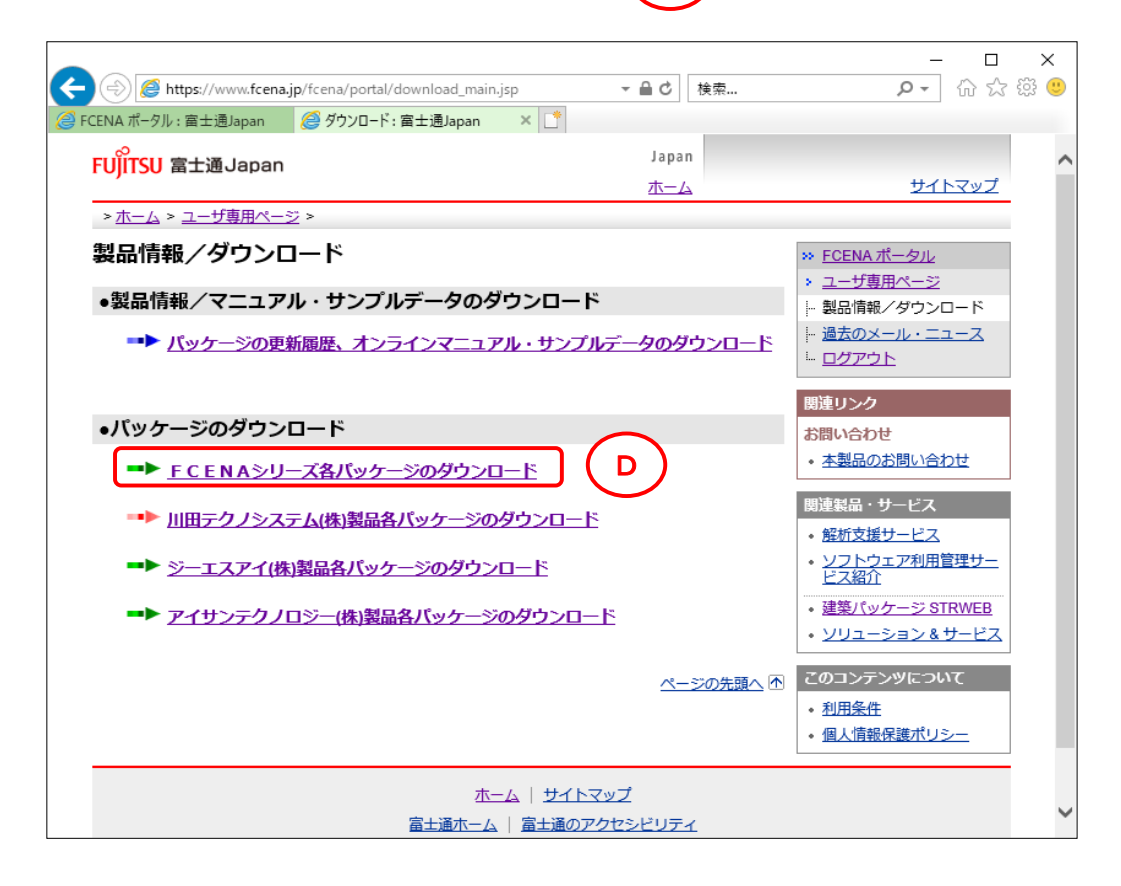

1-⑤ インストールするパッケージの exe E をクリックしてください。 (※ 以降、COSTANAを例に記載します)

× 🔎 🖓 🖧 🛱 🙂 Attps://www.fcena.jp/fcena/portal/pdownload.jsp ▼ 睂 ♂ 検索... CENA ポータル : 富士通Japan 🫛 🏉 パッケージのダウンロード : 富士… 🗙 📑 Japan FUJITSU 富士通Japan サイトマップ ホーム > <u>ホーム</u> > <u>ユーザ専用ページ</u> > <u>ダウンロード</u> > パッケージのダウンロード FCENAシリーズをご利用いただだきまして、ありがとうございます。このページからパッケージモジュールをダウンロー ドしてください。 インストール方法 1. パッケージをダウンロードします。(自己解凍形式に圧縮されています。) 2. ダウンロードしたアプリケーションを実行するとインストールを開始します。 3. 指示に従ってインストールを実施してください。 4. インストールが終了すると、スタートメニューにパッケージが登録されます。 ネットキーの取得方法 スタートメニューからパッケージを起動すると「キーのチェック」画面が表示されます。 "インターネットから取得(ネットキーバンク)"を選択しキーライセンスを取得して下さい。 eWideご利用のお客様へ PDF 詳細は利用者ガイドを参照してください。 動作環境 • PDF Windows OS別対応状況 ート ☆旧バージョンのFCENAシリーズは、こちらからダウンロードできます》 【土木設計計算シリーズ】 パッケージ名称 適用Ver. ファイル名称 斜面安定計算 V19.2E EXE COSTANA\_V19.2E.exe COSTANA (2020年6月15日) (111MB) 斜面安定計算 (英語版) <sup>№</sup>♥V19.2D (2020年3月9日) EXE COSTANA\_V19.2D-E.exe COSTANA-E (110MB)

1-⑥ [保存]をクリックしてください。(任意の場所に保存してください)

| fcena.jp から COSTANA_V19.2E.exe (111 MB) を実 | 行または保存しますか?    |                |   | ×        |
|--------------------------------------------|----------------|----------------|---|----------|
| ② この種類のファイルは PC に問題を起こす可能性                 | があります。         |                |   |          |
|                                            | 実行( <u>R</u> ) | 保存( <u>S</u> ) | - | キャンセル(の) |

保存先を指定する場合は、[保存]右の▼をクリックして、「名前を付けて保存」を選択してください。

注意メッセージが表示された場合は、[ダウンロードの表示]をクリック

| 8 | COSTANA_V19.2E.exe の発行元を確認できませんでした。 | 詳細情報(止) | 実行( <u>R</u> ) | ダウンロードの表示(V) | × |   |
|---|-------------------------------------|---------|----------------|--------------|---|---|
|   |                                     |         |                |              | / | L |

Ε

ダウンロードの表示画面を右上の×ボタンで閉じます。

| 🛃 ダウンロードの表示 - Internet Explorer   |                   | _                  |     | ×             |
|-----------------------------------|-------------------|--------------------|-----|---------------|
| ダウンロードの表示と追跡                      | ダウンレ              | ロードの検索             |     | Q             |
| 名前                                | 場所                | 操作                 |     |               |
| SCOSTANA_V19exe 1111              | MB このプログラムの発行元を確認 | 0                  |     | ×             |
| fcena.jp                          | できませんでした。<br>詳細情報 | 実行                 |     |               |
|                                   |                   |                    |     |               |
|                                   |                   |                    |     |               |
|                                   |                   |                    |     |               |
|                                   |                   |                    |     |               |
|                                   |                   |                    |     |               |
|                                   |                   |                    |     |               |
| 🧃 Windows Defender SmartScreen は無 | 動になっています。         | 有効にする              |     |               |
| オプション( <u>O</u> )                 |                   | 一覧をクリア( <u>L</u> ) | 閉じる | 5( <u>C</u> ) |

2. 「パッケージをインストールする」手順

- 注)パソコンに既に当該パッケージがインストールされている場合は、以下作業を実施した後で インストールを行ってください。
  - ・ライセンスの返還
     手順は、13ページの【ライセンス返還について】を参照。
  - ・[コントロールパネル]の[プログラムと機能]から、該当パッケージをアンインストール

2 - (1)

保存したパッケージ本体のファイルを ダブルクリックすると、右画面が表示され インストールの準備を始めます。

| FUJITSU 建設業ソリューション | COSTANA - InstallShield Wizard                                                                              |
|--------------------|----------------------------------------------------------------------------------------------------|
|                    | インストールの準備をしています。                                                                                            |
| 3                  | FUJITSU 建設業ンリューション COSTANA セットアップは、プログラムセット<br>アップの手順をご案内する InstaliShield Wizard を準備しています。 しばらく<br>お待ちください。 |
| a second           | インストールの準備をしています。                                                                                            |
|                    |                                                                                                    |
| -                  |                                                                                                    |
|                    |                                                                                                    |
|                    | 「キャンセル」                                                                                                    |

インストールの準備が完了すると、 右画面が表示されます。

[次へ]をクリックしてください。

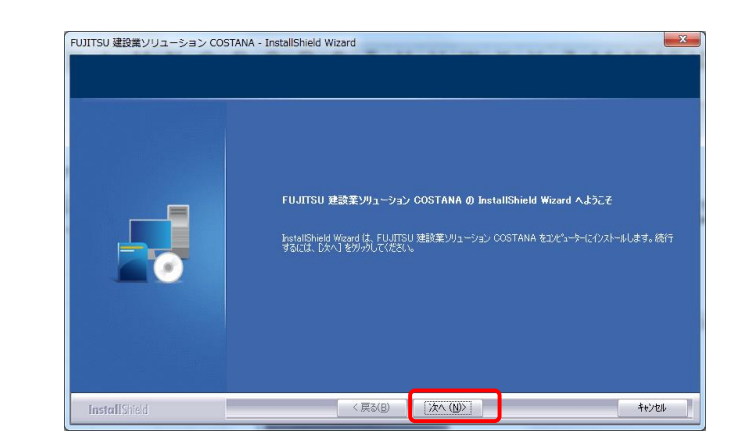

2 - 3

【使用許諾契約】画面が表示されます。

使用許諾契約を画面のスクロールバーの ボタンを下までスクロールするか、 キーボードの [Page Downキー]を押して 全ての内容をお読みください。 内容に同意される場合は、[使用許諾契約 の全条項に同意します]をチェックし、 [次へ]をクリックしてください。

(同意されない場合は[キャンセル]を クリックすると、インストールを終了できます)

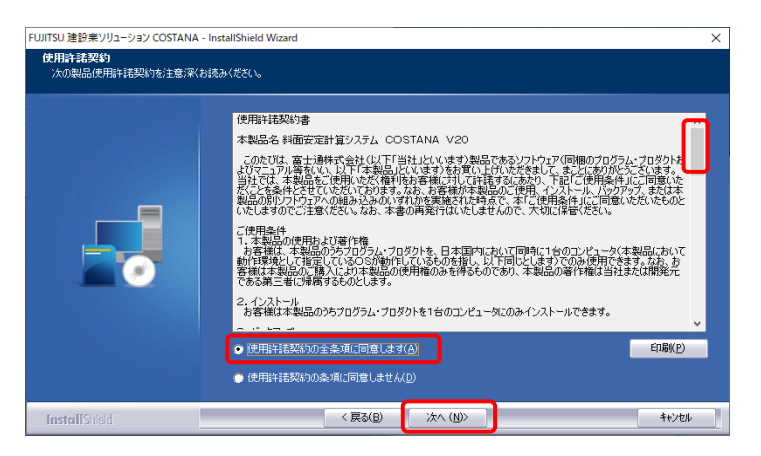

#### 2 - 4

右画面の内容をお読みいただき、 [次へ]をクリックしてください。

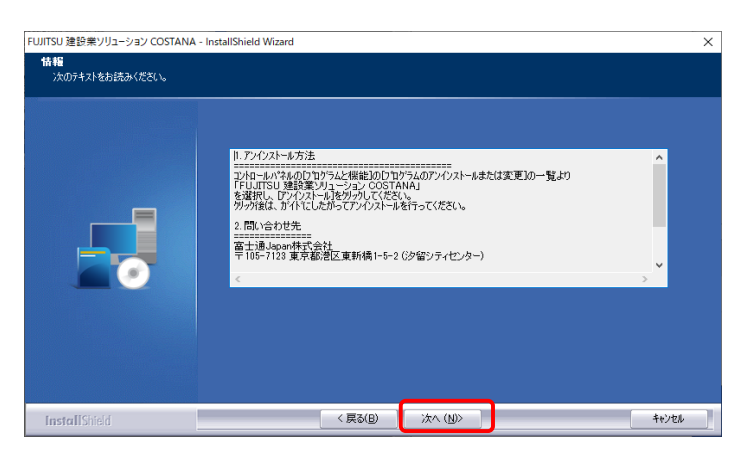

2 - (5)

【ユーザ情報】画面が表示されます。

ユーザ名、会社名を入力し、 [次へ]をクリックしてください。

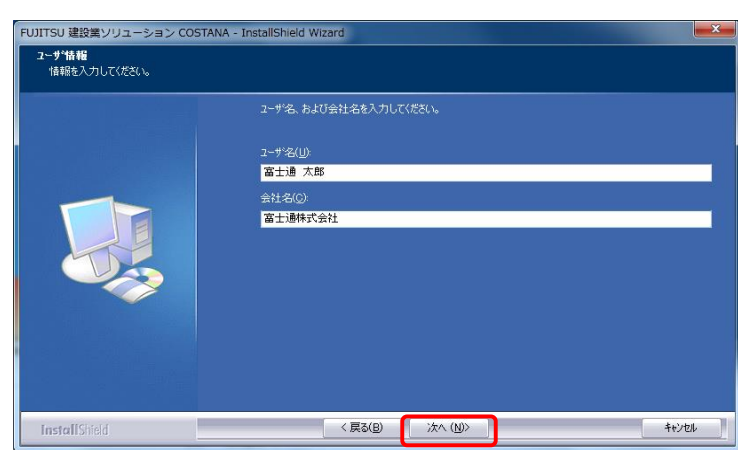

【セットアップタイプ】が表示されます。

[標準] にチェックのまま、 [次へ]をクリックしてください。

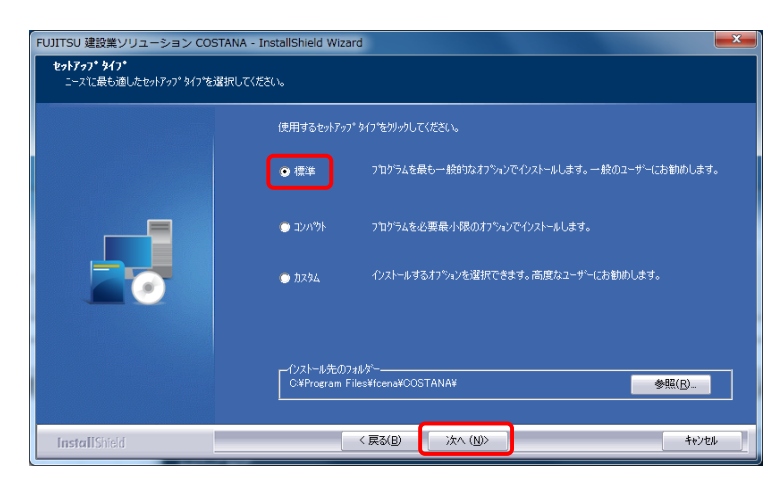

### 2 - (7)

【プログラムフォルダの選択】画面が表示 されます。

[次へ]をクリックしてください。

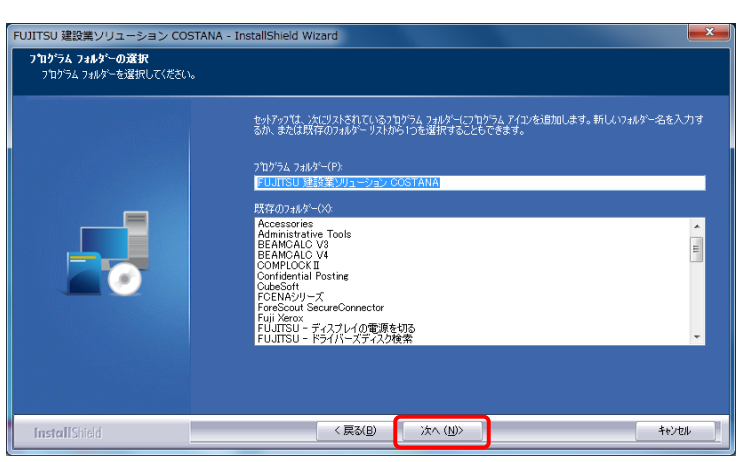

#### 2 - (8)

【ファイルコピーの開始】画面が表示 されます。

[次へ]をクリックしてください。

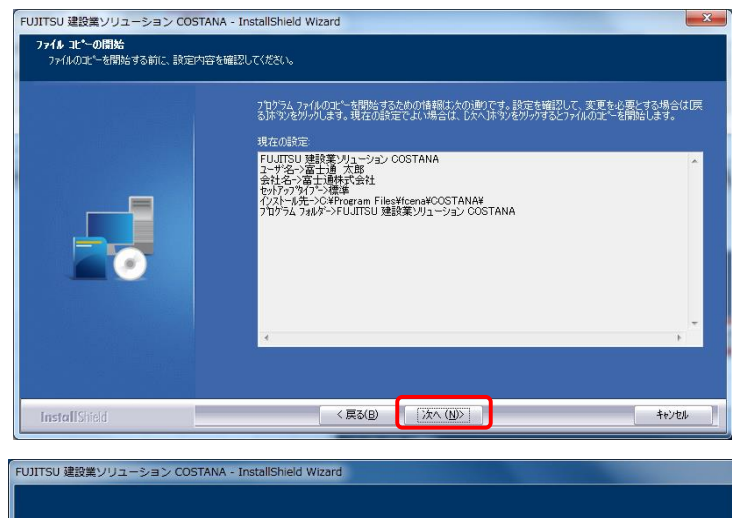

### 2 - (9)

インストールが完了しました。

[完了]をクリックしてください。

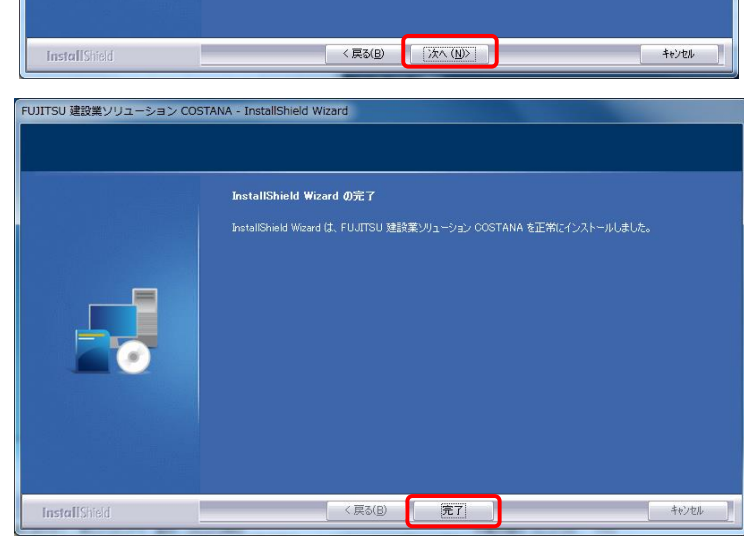

- 3.「パッケージをネットキーで起動する」手順
  - 3-① スタートメニューから[プログラム]-[FCENAシリーズ]-[パッケージ名]のアイコンを クリックして、パッケージを起動してください。
  - 3-2

【キーのチェック】画面が表示されます。

[インターネットから取得(ネットキーハンクサービス)] に チェックし、[OK]をクリックしてください。

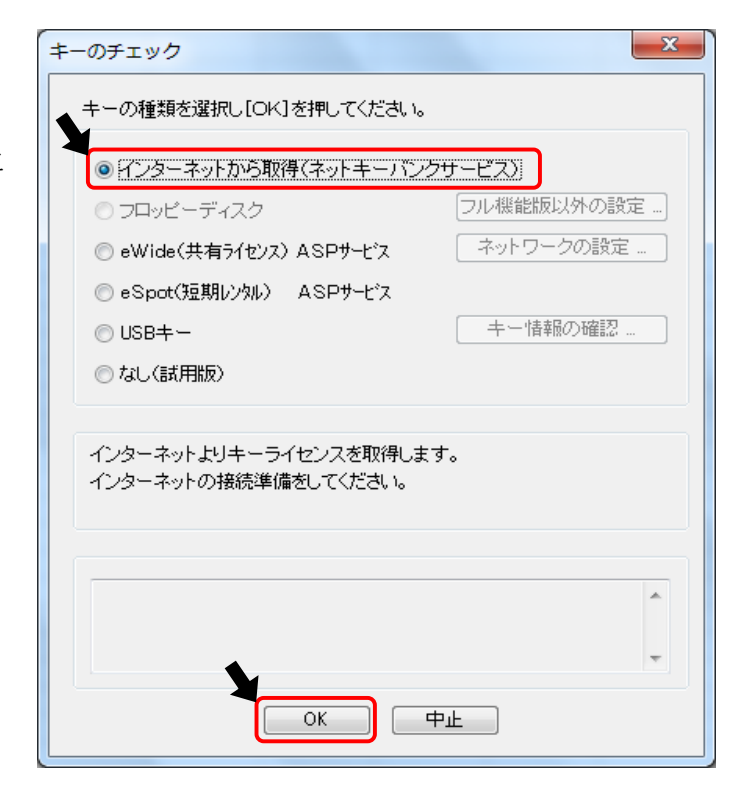

3-3

以下、入力後に、[取得]をクリックしてください。

- ネットキーID : ネットキーID
- パスワード : ネットキーIDのパスワード
   ※ネットキーIDは、nkから始まるIDで、
   ライセンス登録完了通知書に記載しています
- ・ 氏名
   : お客様のお名前
- ・ 部署名
   : お客様の部署名
- 氏名、部署名欄には、カンマ(,)は入力しないでください(全角カンマ、半角カンマともに入力不可)
   必ず、氏名と部署名を入力してください。 【ライセンス状況表示】で、ご使用中の方を確認するためには、氏名と部署名が必要です。

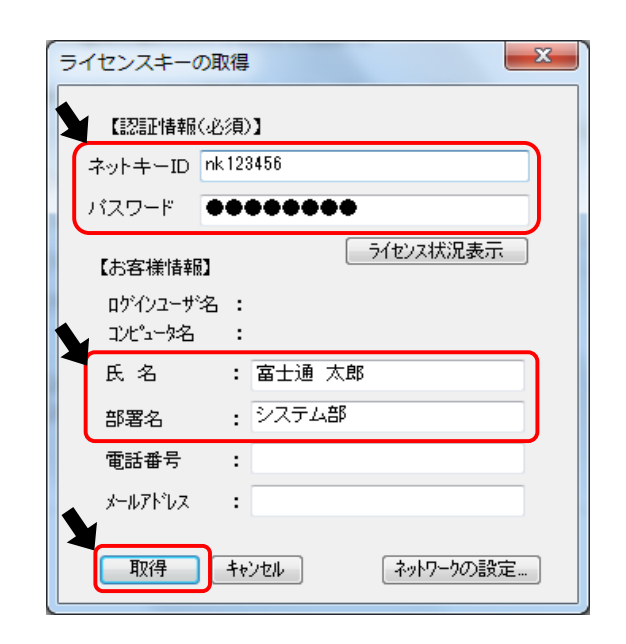

9

同一パッケージで、限定版やオプションをご利用の場合は、【ライセンス選択】 画面が 表示されますので、利用するオプションにチェックして、[OK]をクリックしてください。

※限定版やオプションが ない場合は、この画面は 表示されません。

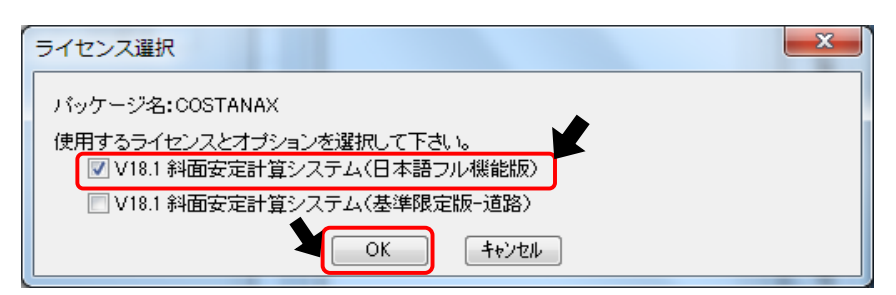

3-5

正常な場合、取得完了のメッセージが 表示されます。 [OK]をクリックしてください。

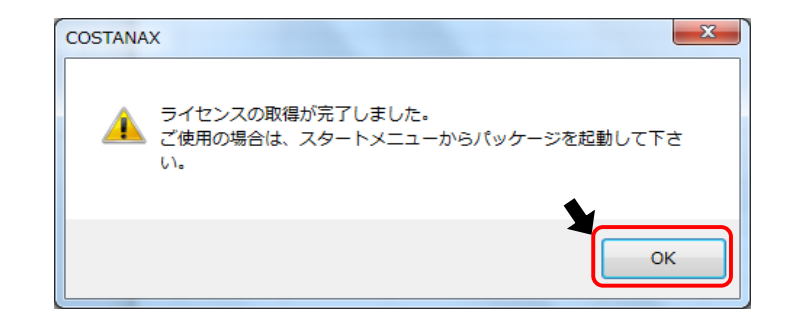

#### 3 - 6

再度、[スタートメーニュー]から、該当のパッケージを起動してください。

次にパッケージを起動するときは、【キーのチェック】画面は表示されません。 ■ 再度、【キーのチェック】画面が表示される場合は、キーが正常に取得できていません。 [対処1] パッケージが正常にインストールされていない可能性があります。 [コントロールパネル]-[プログラムと機能]から、パッケージをアンインストールし、 2-①以降の手順にて、再度インストールしてください。 また、管理者 (Administrator) 権限のあるユーザでインストールしているか、確認してください。 [対処2] 管理者権限がないため、キー取得に失敗している可能性があります。 パッケージを起動する際、アイコンまたはメニューを右マウスボタンでクリックし、 表示されるメニューより、「管理者として実行」を選択して起動してキーを取得。 次にパッケージを起動する時も、「管理者として実行」を選択して起動できるか 確認してください。 [対処3] お客様のインターネット環境により、標準の設定ではキー取得ができない場合があります。 15ページの【ネットワークの設定について】を参照いただき、設定変更でキー取得が できるか確認してください。 上記対処を行っても正常に起動できない場合は、サポートセンターにお問い合わせ ください。

エラーメッセージが表示される場合は、3-⑦でエラーの内容を確認してください。

a. ERROR 1011

使用できないバージョンを インストールしています。 保有ライセンスとインストールした バージョンを確認してください。

b. ERROR 1012

他の方が使用しています。 [ライセンス状況表示]に 表示されている方が 使用していますので、 その方と調整してください。 (3-⑧を参考)

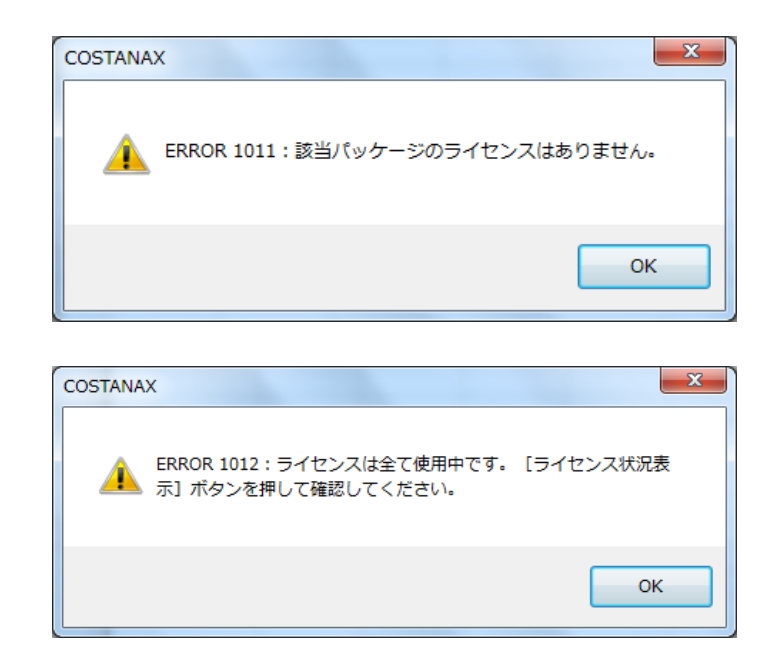

c. 以下の(異常)のように、[ライセンス選択]画面で、該当のパッケージが表示されない場合

使用できないバージョンをインストールしています。 保有ライセンスとインストールしたバージョンを確認してください。

| (異常) | ライセンス選択                                     |
|------|---------------------------------------------|
|      | パッケージ名:COSTANAX<br>使用するライセンスとオプションを選択して下さい。 |
|      | ОК <b>+</b> +уъл                            |
| (正常) | ライヤンス選択                                     |
|      |                                             |
|      | バッケージ名:COSTANAX                             |
|      | 使用するライセンスとオプションを選択して下さい。                    |
|      | V18.1 斜面安定計算システム(基準限定版-道路)                  |
|      | OK ++>セル                                    |

d. ERROR 2051

ネットワーク設定の問題の可能性があります。 14ページの【ネットワークの設定について】を参照して、設定変更でキー取得ができるか確認してください。

| COSTANAX                          | COSTANAX      |
|-----------------------------------|---------------|
| ▲ ERROR 2051 : ライセンスの参照ができませんでした。 | 1 エラーが発生しました。 |
| ОК                                | ОК            |

e. その他のエラーは、サポートセンターにお問い合わせください。

ライセンスを使用している方を調べる方法は、 以下になります。

a. [ライセンス状況表示]をクリックする。

| ライセンスキーの取得              |
|-------------------------|
| 【認証情報(必須)】              |
| ネットキーID nk 123456       |
|                         |
| 「ライセンス状況表示」             |
| ログインユーザ名 :<br>コンピュータ名 : |
| 氏名 : 富士通太郎              |
| 部署名 : システム部             |
| 電話番号 :                  |
| メールアドレス :               |
| 取得 キャンセル ネットワークの設定      |

b. 3-③でお客様情報を入力している場合、[ライセンス情報表示]に、現在ご使用中のお客様名が 表示されます。

| ライセンス状況表示<br>パッケージ条 : COSTANAX                           |                      | ×            |                                            |        | X     |
|----------------------------------------------------------|----------------------|--------------|--------------------------------------------|--------|-------|
| 商品名                                                      | バッケージ名               | バージョン        | 最終更新日                                      | 氏名     | 部署名   |
| V18.1 斜面安定計算システム(基準限定版-道路)<br>V18.1 斜面安定計算システム(日本語フル機能版) | COSTANAX<br>COSTANAX | 18.1<br>18.1 | 0000/00/00:00:00:00<br>2016/03/10:15:53:46 | 富士通 太郎 | システム部 |
| <                                                        |                      | 4            |                                            |        | 4     |
|                                                          |                      | 閉じる          |                                            |        | 閉じる   |

※ 3-③でお客様情報を入力していない場合、[ライセンス情報表示]には、現在ご使用中の お客様名は表示されません。

最終更新日が「0000/00/00 00:00」以外の場合は、ライセンスが使用中の状態です。

| イセンス | 状況表示      |       |     |                     |    |     |   |
|------|-----------|-------|-----|---------------------|----|-----|---|
| バッケ  | ージ名 : 003 | TANAX |     |                     |    |     |   |
|      | バッケージ名    | バージョン | NO. | 最終更新日               | 氏名 | 部署名 | ^ |
| ]本   | COSTANAX  | 18.1  | 1   | 0000/00/00:00:00:00 |    |     |   |
| 猆準   | COSTANAX  | 19.1  | 1   | 0000/00/00:00:00:00 |    |     |   |
| 本    | COSTANAX  | 19.1  | 1   | 2019/12/24:21:58:23 |    |     |   |
| ]本   | COSTANAX  | 19.1  | 2   | 0000/00/00:00:00:00 |    |     |   |
| Svet | COSTANAX  | 17.1  | 1   | 0000/00/00000000    |    |     | ~ |
| <    |           |       |     |                     |    |     | > |
|      |           |       |     |                     |    | 閉じる | 3 |

## ライセンス返還の手順

■ ネットキー利用時は、パソコン固有情報として、[ネットワークカード][ハードディスク]の情報を暗号化して 使用しています。 パソコン固有情報を変更する場合は、作業前にネットキーを返還する必要があります。

パソコン固有情報が変更される事象

- ・ 他のパソコンで同一パッケージを利用する
- ・ パソコンの動作環境の変更(パッケージのバージョンアップ等)
- OSの入れ替え
- パッケージを起動し、[キーの設定]をクリックしてください。
   ※パッケージによって、[キーの設定]の位置が異なります。

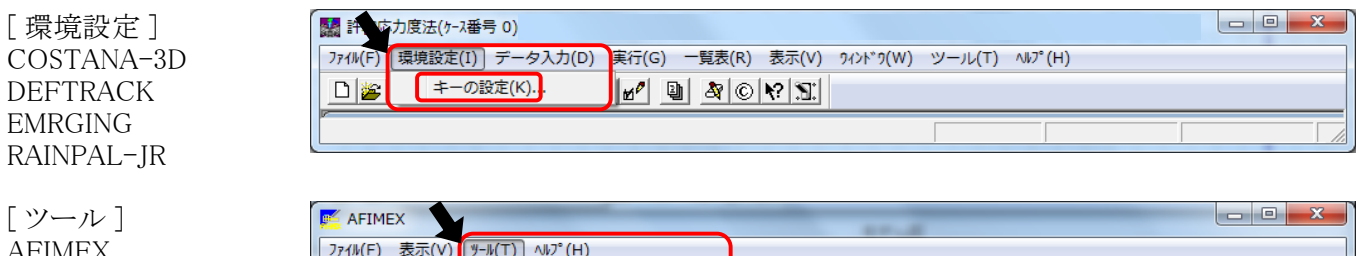

AFIMEX Design-RRR DIALLC

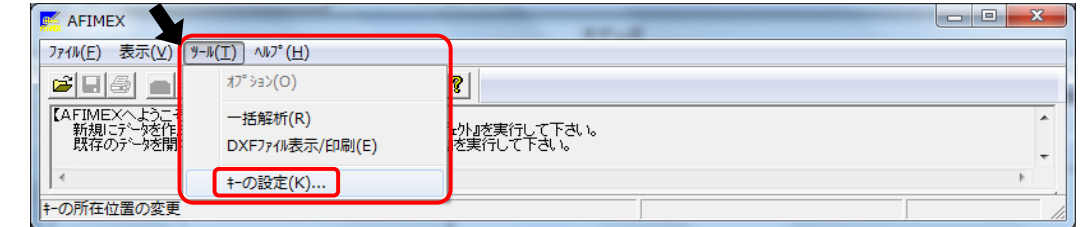

[ファイル] EARMEST FREMING GALKINS CULQUAKE LIQUEUR LIQUEUR–JR PUMPLAN RAINFRAME–JR

| (III(F) モデル化(M) 出力指定(P)                     | 実行(G) 表          | ネ(V) タインドク(W) ツール(T) ヘルプ(H)                                                                            |
|---------------------------------------------|------------------|----------------------------------------------------------------------------------------------------|
| 新規プロジェクトの作成(N)<br>プロジェクトを開く(O)<br>データローダ(L) | Ctrl+N<br>Ctrl+O |                                                                                                    |
| 保存(S)<br>別プロジェクトを作成し保存(A)                   | Ctrl+S           |                                                                                                    |
| 印刷(P)<br>プリンタの設定(R)                         | Ctrl+P           | 2.800-80-80-000.0010. 80. 80. 80. 80. 80. 80. 0 X Z 70.60. 80. 80. 80. 80. 0 0. 0 - 10-80-80-80-80 X X |
| キーの設定(T)<br>1 BRIDG_SI.dat                  |                  | 50-49-30-20-00.00.0.20.30.40.50.00.00.0                                                                |
| アプリケーションの終了(X)                              |                  | 1                                                                                                    |

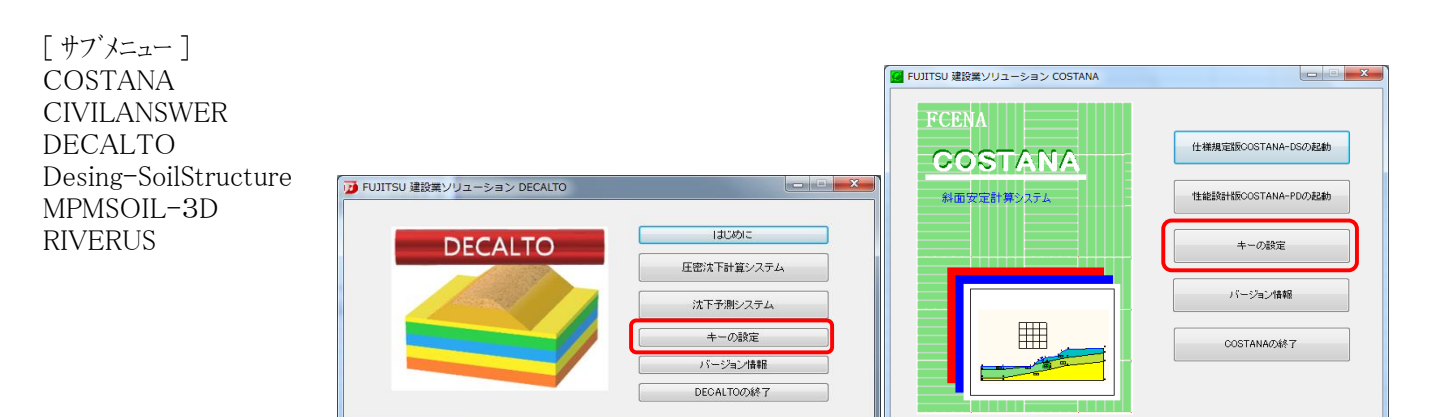

2.【ライセンス情報】画面が表示されます。

[ライセンス返還]をクリックしてください。

| ライセンス情報                                                                        |
|--------------------------------------------------------------------------------|
| ライセンス更新日 : 2016年03月10日<br>次回更新予定日 : 2016年04月10日 変更<br>次回更新予定日にライセンスを自動的に更新します。 |
| ライセンス返還                                                                        |
| ライセンス更新                                                                        |
| ライセンス状況表示…                                                                     |
| ☑ 歳新ハーションのお知らせを表示する。                                                           |
| 開じる ネットワークの設定…                                                                 |

## 3. [OK]をクリックしてください。

| mfcie   | 100.00041                            | x |
|---------|--------------------------------------|---|
| <b></b> | ライセンスの返還が完了しました。<br>ソフトウェアを終了してください。 |   |
|         | ОК                                   |   |

# ネットワークの設定について

- インターネットによるキーライセンス情報の取得は、お客様のインターネット環境により、標準の設定ではできない場合があります。 その場合は、「ネットワークの設定」の変更をお試しください。
  - 1. 【 ライセンスキーの取得 】 画面で、 [ ネットワークの設定 ]をクリックしてください。

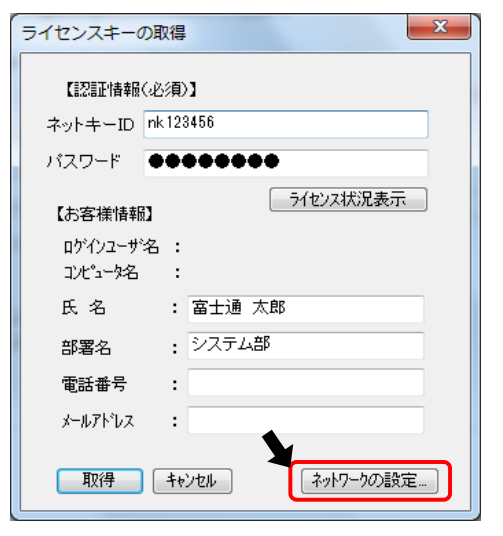

- 2. 以下の設定を確認してください。
  - □ [サーバの設定] SSLのチェックは必須です。
  - □ [ プロキシの設定 ]
    - MicrosoftEdgeやChromeなどのブラウザを ご利用の場合、右画面の設定のままで構いません。
    - ブラウザの設定以外をご利用の場合は、
       [独自に設定する] にチェックし、
       [アドレス][ポート番号]にプロキシサーバの
       アドレスとポート番号を入力してください。
       [認証プロキシ ID][パスワード]は未入力でも
       構いません。
  - □ [タイムアウトの設定] ダイアルアップで接続する場合は、 タイムアウトの設定を"100"等、多めにしてください。

| SSL(tz                                                     | キュリティプロトコ             | ル)を使用する | 標準URL |
|------------------------------------------------------------|-----------------------|---------|-------|
| [プロキシの設定                                                   | E]                    |         |       |
| <ul> <li>〇利用しな</li> <li>④ インター:</li> <li>〇 独自に認</li> </ul> | い<br>ネットオブションの<br>定する | 設定を利用する |       |
| アドレス                                                       |                       | ポート     | 番号    |
| 認証プロキ                                                      | シ ID                  | パスワー    | ۲     |
| [HTTPのバージ                                                  | 海ン設定]                 |         |       |
| ●1.1 ·                                                     | 01.0                  |         |       |
| 19147950                                                   |                       |         |       |